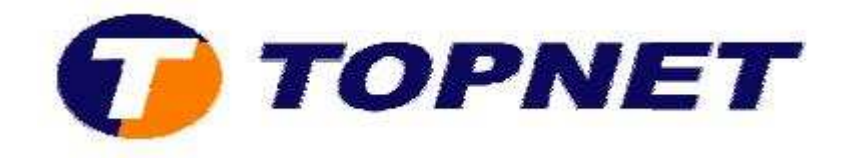

# **Configuration du modem routeur SAGEM 1704**

## **<u>Client professionnel</u>**

• Accédez à l'interface du routeur via l'adresse **192.168.1.1** 

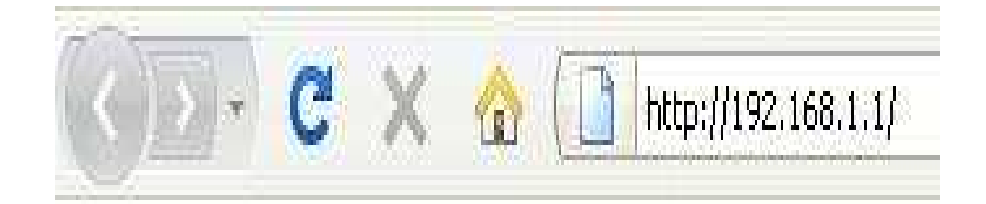

• Saisissez « admin » comme *login* et *mot de passe* puis cliquez sur « OK ».

| 2              | Le site http://192.168.1.1 demande un nom d'utilisateur et un mot de passe. Le site indique : « DSL |
|----------------|----------------------------------------------------------------------------------------------------|
| -              | Router »                                                                                            |
| Utilisateur :  | admin                                                                                               |
| Mot de passe : |                                                                                                    |

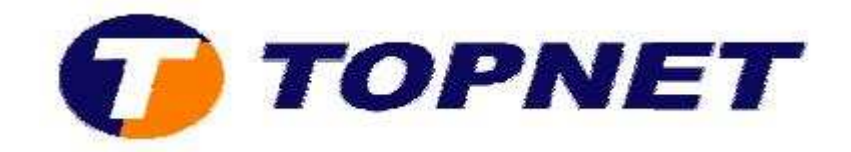

• Cliquez sur « Config avancée » puis « Modifier ».

| Etats<br>Connexion Internet<br>WiFi                                                         | Choisissez A<br>Choisissez E | Ajouter, modif<br>Enregistrer / R | ier ou supp<br>edémarrer | primer la conf<br>pour appliqu | iguration des i<br>er les changer | nterfaces WAN<br>nents et redér | l.<br>narrez le syst | ème.      |        |           |          |
|---------------------------------------------------------------------------------------------|------------------------------|-----------------------------------|--------------------------|--------------------------------|-----------------------------------|---------------------------------|----------------------|-----------|--------|-----------|----------|
| NAT                                                                                         | VPI/VCI                      | VLAN Mux                          | Con. ID                  | Catégorie                      | Service                           | Interface                       | Protocole            | IGMP      | État   | Supprimer | Modifier |
| Config avancée<br>WAN                                                                       | 0/35                         | 410                               | 1                        | UBR                            | pppoe_0_35                        | ppp_0_35_1                      | PPPoE                | Désactivé | Activé |           | Modifier |
| Sécurité<br>Routage<br>DNS<br>DSL<br>Port Mapping<br>Certificat<br>Etats avancés<br>Gestion |                              |                                   |                          | Ajouter                        | Supprime                          | r Sau                           | vegarder/Red         | lémarrer  |        |           |          |

 Saisissez le couple « VPI/VCI (0,35) », cochez « VLAN MUX », Saisissez « 410 » dans le champ « 802.1Q VLAN ID » puis cliquez sur « Suivant ».

| Configuration WAN<br>Pour configurer l'interface WAN, saisissez le PVC ,<br>WAN sur l'interface ETH4 , vous devez effacer tou<br>autre PVC ATM jusqu'à ce que le service WAN sur | ATM approprilé ou cochez la case pour choisir le service WAN sur l'Interface ETH4 . Notez qu'avant de choisissir le service<br>tes les configuration de PVC ATM existantes. En outre, une fois ce service choisi, vous ne pourrez plus configurer aucun<br>: Ethernet soit supprimée. ETH4 |
|----------------------------------------------------------------------------------------------------|----------------------------------------------------------------------------------------------------|
| Activer le service WAN sur eth0ETH4                                                                                                    |                                                                                                    |
| Configuration du PVC ATM<br>Cet écran vous permet de configurer unPVC ATM<br>correspondante.                                                                                     | (VPI et VCI) et de choisir une catégorie de service. Vous pouvez aussi choisir une interface existante cochant la case                                                                                                    |
| VPI : [0-255] 0<br>VCI : [32-65535] 35                                                                                                    |                                                                                                    |
| VLAN Mux - Activer les multiples protocoles au-de                                                                                                    | essus d'un PVC 🔽                                                                                                    |
| 802.1Q VLAN ID: [0-4095] 410                                                                                                    |                                                                                                    |
| Catégorie de service: UBR sans PCR 👻                                                                                                    |                                                                                                    |
| Activer la qualité de service                                                                                                    |                                                                                                    |
| Activer la QoS au niveau paquet sur PVC peut ami<br>réel. La QoS consomme des ressources de systèm<br>priorités à des applications,                                              | éliorer la performance des classes d'applications choisies. La QoS ne peut pas être configurée pour CBR et VBR temps<br>ne; donc le nombre de PVCs sera réduit. Utilisez le menu <b>Configuration avancée/Qualité de Service</b> pour assigner des                                         |
| Activer la qualité de service                                                                                                    |                                                                                                    |
|                                                                                                    | Retour Suivant                                                                                                    |

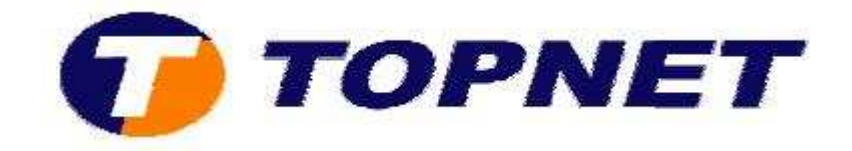

 Choisissez « PPP over Ethernet (PPPoE) et LLC/SNAP-BRIDGING » puis cliquez sur « Suivant ».

#### Type de Connexion

Choisissez le type du protocole de réseau et de mode d'encapsulation au-dessus du PVC ATM que votre ISP vous a indiqué. Notez que l'étiquetage VLAN 802.1q est disponible seulement pour les modes PPPoE, MER et Bridge.

| PPP over Ethernet (PPPoE)       |        |         |
|---------------------------------|--------|---------|
| MAC Encapsulation Routing (MER) |        |         |
| Bridging                        |        |         |
| Mode d'encapsulation            |        |         |
| LLC/SNAP-BRIDGING -             |        |         |
|                                 | Retour | Suivant |

 Saisissez le « Login » et le « Mot de Passe de connexion », tapez « 1492 » dans « Configurer MTU de PPP » puis cliquez sur « Suivant ».

| PPP nom d'identifiant et                                 | mot de passe                  |                                                           |                                                           |
|----------------------------------------------------------|-------------------------------|-----------------------------------------------------------|-----------------------------------------------------------|
| La PPP exige habituellement                              | t que vous avez un nom et u   | n mot de passe d'utilisateur pour établir votre connexior | 1. Dans les boîtes ci-dessous, entrez le nom et le mot de |
| passe d'utilisateur que voire                            | e Ior vous a rounns.          |                                                           |                                                           |
| pom d'idoptificant de PPP :                              | LICON                         | a toppot com                                              |                                                           |
| Mot de nasse de PPP:                                     |                               | topnet to                                                 |                                                           |
| Nom de service de PPPoE :                                | pppge 0 35                    | topnet.com                                                |                                                           |
| Méthode d'authentification :                             | AUTO                          | topnet.net                                                |                                                           |
| Connexion à la demand                                    | e (avec délai d'inactivité)   | topnetpro.tn<br>topnetpro.com<br>topnetpro.net            |                                                           |
| PPP IP extension                                         |                               |                                                           |                                                           |
| Utilisez l'adresse IP st                                 | atique                        |                                                           |                                                           |
|                                                          | 10                            |                                                           |                                                           |
|                                                          |                               |                                                           |                                                           |
| 🗹 Réessayer PPP en cas                                   | d'échec de l'authentification |                                                           |                                                           |
| Configurez l'Intervalle de<br>tentative de PPP [3-65535] | 15                            | econds                                                    |                                                           |
| Configurez le MTU de PPP                                 | 1492                          |                                                           |                                                           |
| Activer PPP diagnostic                                   | : mode                        |                                                           |                                                           |
| 🔽 Transferer les frames                                  | PPPoE entre les ports WAN     | et locaux (Activé par défaut)                             |                                                           |
| Transferer uniquemer                                     | nt les trames PPPoE (Activé ) | par défaut)                                               |                                                           |
| 🔲 Arrêtez quand l'indent                                 | tifiant est vide              |                                                           |                                                           |
|                                                          |                               |                                                           |                                                           |
|                                                          |                               | Retour                                                    |                                                           |
|                                                          |                               | Crower Sulvant                                            |                                                           |
|                                                          |                               |                                                           |                                                           |

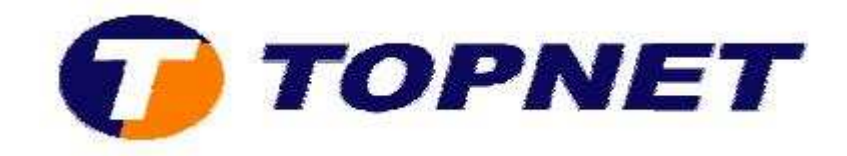

## • Cliquez sur « Suivant ».

Configuration de la translation d'adresses de réseau (NAT)

La translation d'adresses de réseau (NAT) vous permet de partager l'adresse IP du réseau étendu (WAN) entre plusieurs ordinateurs de votre réseau local (LAN).

| Activer NAT               |                       |
|---------------------------|-----------------------|
| Activer le pare-feu 📝     |                       |
| Activer le multicast IGM  | IP, et le service WAN |
| Activer le multicast IGMP |                       |
| Activer le service WAN    | $\checkmark$          |
| Nom de service            | pppoe_0_35            |

| - N    | · · · · · · · · · · · · · · · · · · · |
|--------|---------------------------------------|
| Retour | Suivant                               |

### • Cliquez sur « Sauvegarder ».

#### Configuration WAN - Résumé

Assurez-vous que la configuration ci-dessous correspond à configuration fournie par votre fournisseur d'acces.

| VPI/VCI:              | 0 / 35                   |
|-----------------------|--------------------------|
| Type de Connexion:    | PPPoE                    |
| Nom de service:       | pppoe_0_35               |
| Catégorie de service: | UBR                      |
| Adresse IP:           | Automatiquement attribué |
| état du service:      | Activé                   |
| NAT:                  | Activé                   |
| Pare-feu:             | Activé                   |
| Multicast IGMP:       | Désactivé                |

Cliquez sur "Sauvegarder" pour sauver ces configurations. Cliquez sur "Retour" pour faire toutes les modifications. NOTE : Vous devez redémarrer pour que la configuration de l'interface WAN prenne effet.

Retour Sauvegarder

### • Cliquez sur « Sauvegarder/Redémarrer ».

#### Wide Area Network (WAN) configuration

Choisissez Ajouter, modifier ou supprimer la configuration des interfaces WAN. Choisissez Enregistrer / Redémarrer pour appliquer les changements et redémarrez le système.

| VPI/VCI | VLAN Mux | Con. ID | Catégorie | Service    | Interface  | Protocole | IGMP      | État     | Supprimer | Modifier |
|---------|----------|---------|-----------|------------|------------|-----------|-----------|----------|-----------|----------|
| 0/35    | 0        | 1       | UBR       | pppoe_0_35 | ppp_0_35_1 | PPPoE     | Désactivé | Activé   |           | Modifier |
|         |          |         |           | F          | Ajouter Su | pprimer   | Sauveg    | arder/Re | edémarrer |          |

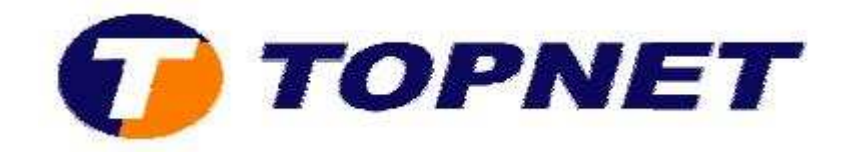

• Patientez **60 secondes** afin de finaliser la configuration.

## Redémarrer le routeur

Le routeur DSL a été configuré et en train de redémarrer.

Fermez la fenêtre de configuration du routeur et attendez (S) secondes avant de rouvrir votre navigateur de Web. Si besoin, modifiez la configuration IP de votre PC pour l'adapter à la nouvelle configuration du routeur.